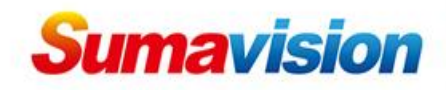

# **IPQAM3.0** Backup configuration

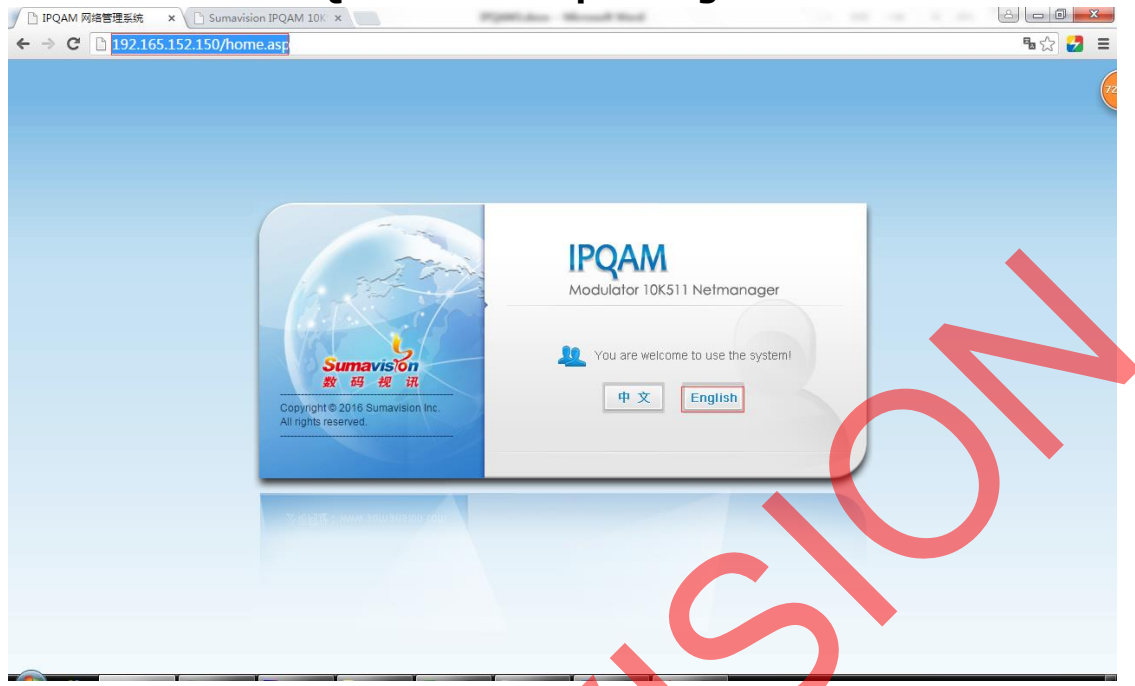

Enter IP address of IPQAM3.0 on web browser, choose English, the login is Admin, password is sumavisionrd.

# GbE input ports backup

| Sumavi    | sion<br>iii | IPOAM IPO                  | AM             |             |        |                | Reboot    | Refres | h Hel |   |
|-----------|-------------|----------------------------|----------------|-------------|--------|----------------|-----------|--------|-------|---|
| Summary   | Monitor     | Alarms                     | Cants          | Maps        | Scramb | le PSI/SI      | Multiplex | Sys    | tem   |   |
| Card List | <           | A > Cards > Card 1 + Input |                |             |        |                |           |        |       |   |
| Card 1    |             | SbE Input Name             | GNE1           | GbE2        |        | GbE3           | Gb        | E4     |       |   |
| + Input   |             | Port Paix Confestration    |                | Port Pair 1 |        |                | Port Pair | 2      |       |   |
| Output    |             | Primary Port               | 1              |             |        | 1              |           |        |       |   |
| Card 3    |             | Chrrent Astive Port        | 1              |             |        | 1              |           |        |       |   |
| Card 4    |             | GbE Loop Out Coliguration  |                |             |        |                |           |        |       | - |
|           |             | Loop Out Switch            | Off            |             |        | off            |           |        |       |   |
|           |             | IP Address                 | 192.165.152.1  |             |        | 192.165.152.2  |           |        |       |   |
|           |             | MAC Address                | 00 00 00 00 00 | 00          |        | 00 00 00 00 00 | 00        |        |       |   |
|           |             | Redundancy Configuration   |                |             |        |                |           |        |       |   |
|           |             | Backup method              | 1+1            |             |        |                |           |        |       | • |
|           |             | Detention Mode of 1+1      | On Gbe Link C  | Dnly        |        |                |           |        |       |   |
|           |             | Backup Enabled             | Disabled       |             |        |                |           |        |       | ٠ |
|           |             | Check Time (100ms)         | 5              |             |        |                |           |        |       |   |
|           |             | Revert To Primary          | Disabled       |             |        |                |           |        |       |   |
|           |             | Revert Check Time (100ms)  | 5              |             |        |                |           |        |       |   |
|           |             | Backup Mode                | Diffe Mode     |             |        |                |           |        |       |   |
|           |             | Gratuitous ARP             |                |             |        |                |           |        |       |   |
|           |             | Send Enabled               | Disabled       |             |        |                |           |        |       |   |
|           |             | Send Interval (s)          | 30             |             |        |                |           |        |       |   |
|           |             | IGMP Setting               |                |             |        |                |           |        |       |   |
|           |             | Send IGMP Version          | IGMP V3        |             |        |                |           |        |       |   |

Copyright© 2000-2016 Sumavision Inc. All rights reserved. [Website: www.sumavision.com

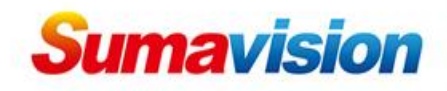

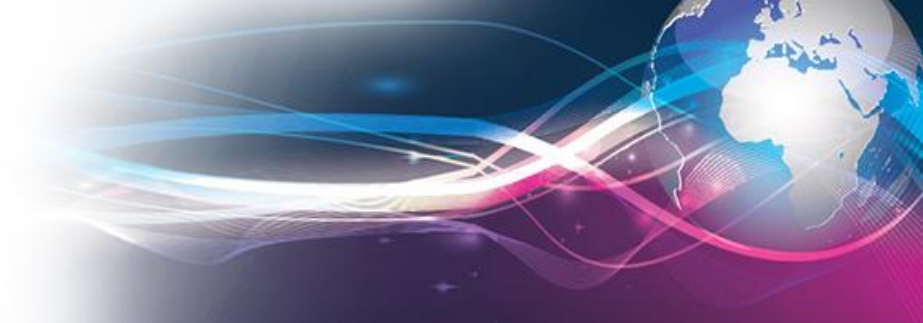

# Choose Cards, Input.

Choose Current Active Port, 1 means GbE port 1 is main port. Choose Backup method, 1+1 means GbE port 1 and 2 are main and backup, 3 and 4 are main and backup. All channel means 4 GbE ports all can be used for receiving.

Choose Detection Mode of 1+1, there are 3 modes: On GbE link only, On Gbe link with IP, On Gbe link with UDP.

Make Backup Enable enable.

Set Check Time.

Set Revert to Primary, enable means when main port is normal, it can revert from backup port to main, disable means when main port is normal, keep on backup port.

Set Revert Check Time.

### **RF backup**

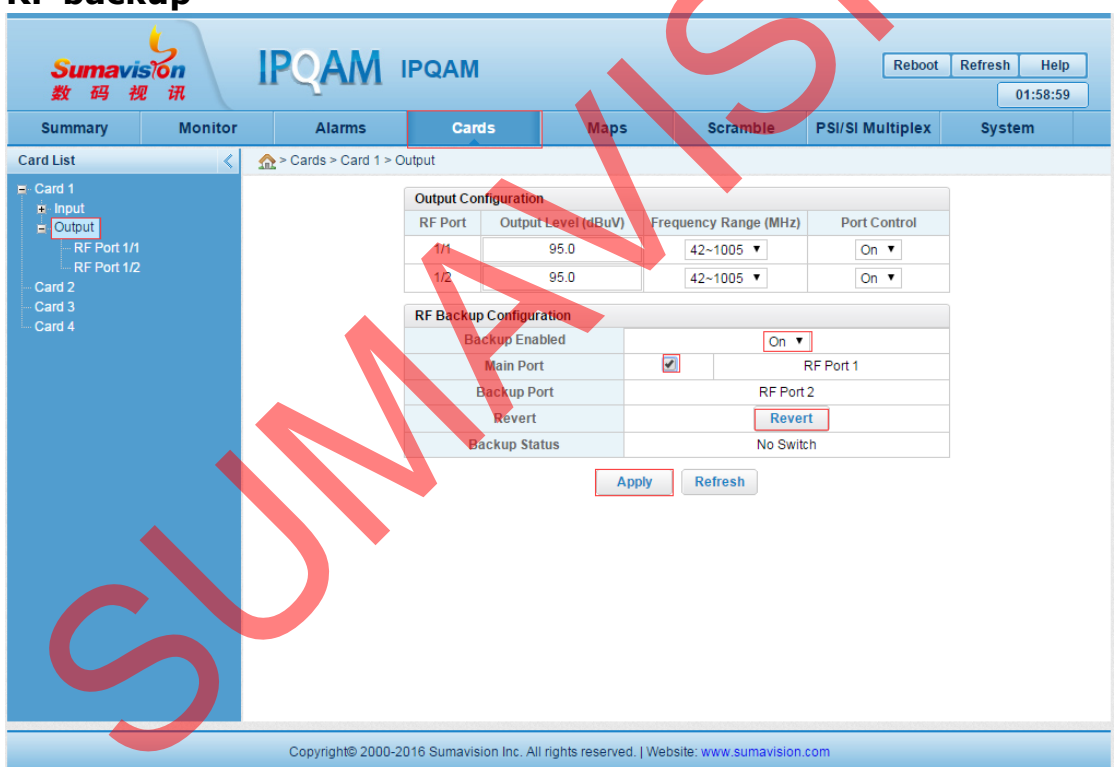

Choose Cards, Output. Turn Backup Enable On.

Choose Main Port RF 1.

Then Apply. When main RF port is abnormal, switch to backup port. Click Revert, can revert from backup port to main port.

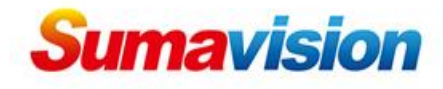

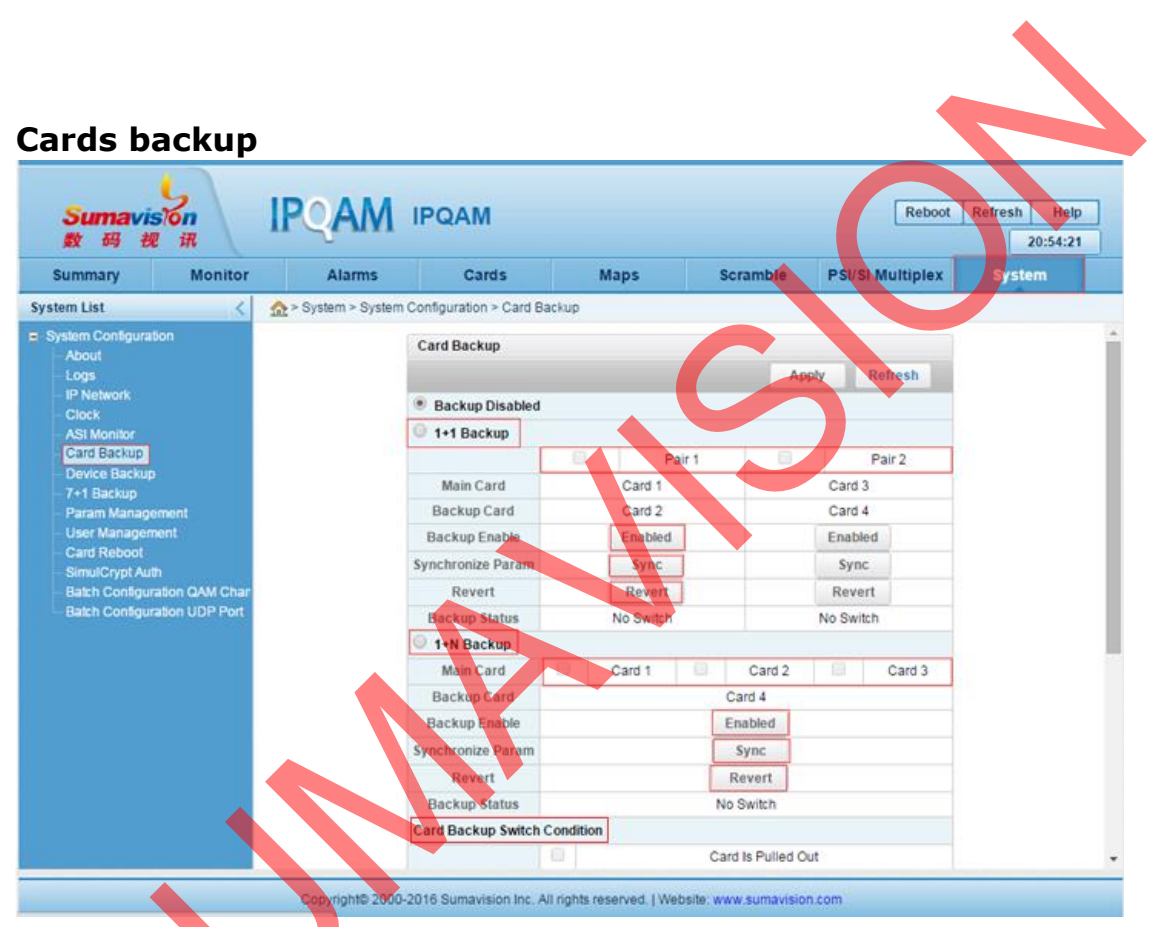

Choose System, Card backup.

Choose 1+1 Backup, it means Card 1 and 2 are main and backup, Card 3 and 4 are main and backup.

Click Enabled.

Click Sync, all parameters will copy from card 1 to card 2.

If you need switch from backup card to main card , click Revert.

Choose 1+N Backup, it means Card 4 is backup card for Card 1, 2 and 3.

Then choose Card Backup Switch Condition.

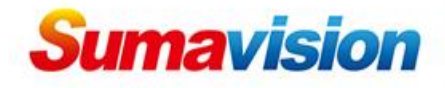

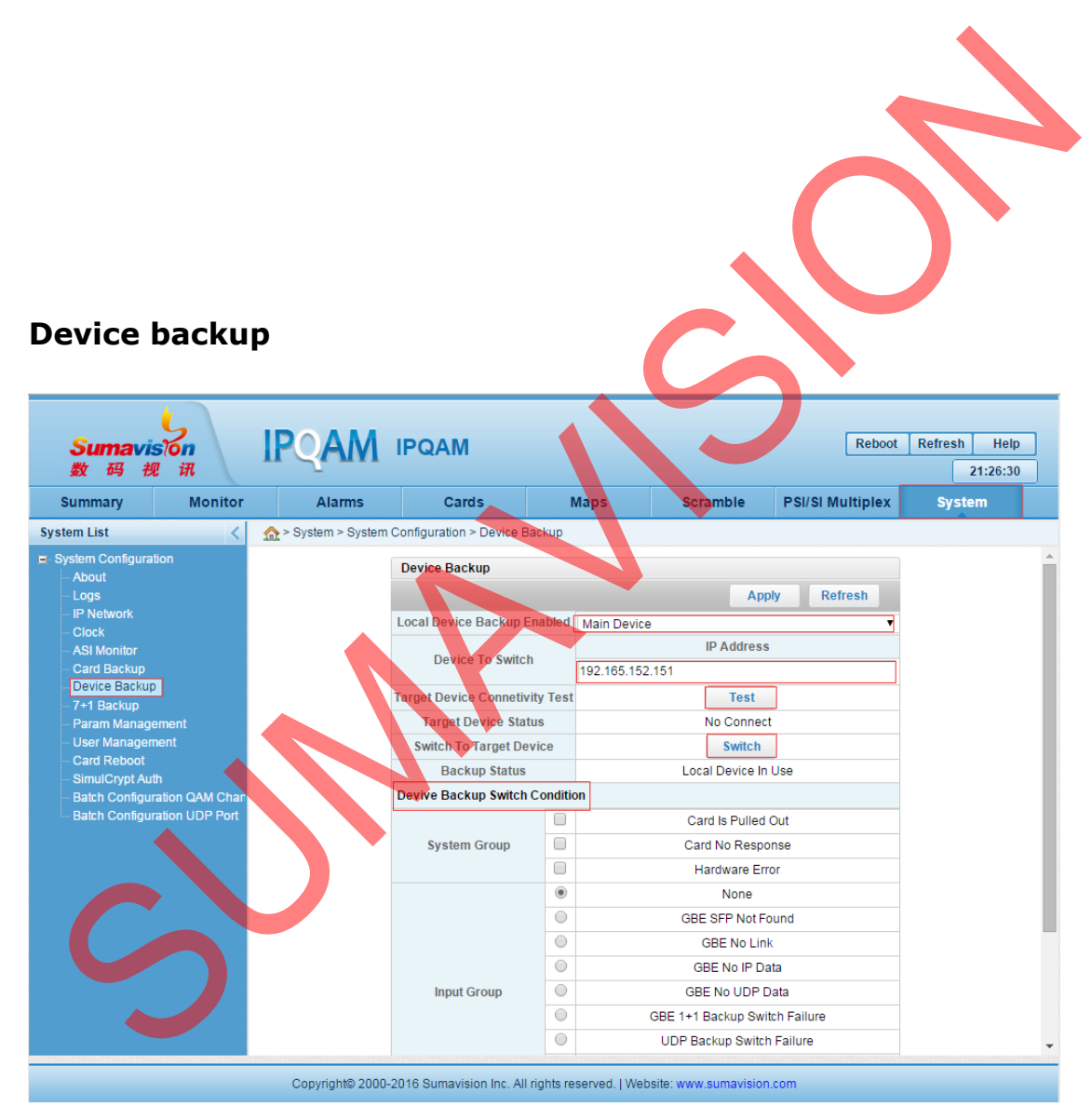

Choose System, Device Backup.

Choose Local Device Backup Enabled: Main Device or backup device. Enter IP Address of device to switch.

Click Test to check the communication between main device and backup device.

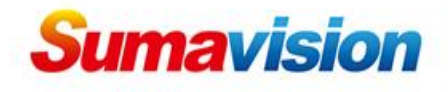

Click Switch you can switch to backup or main device. Choose Device Switch Condition.

### **Contact Us**

SUMAVISION TECHNOLOGIES CO., LTDTel: +86-10-82345859/69/70Fax: +86 10 62978800Email: worldmarket@sumavision.comWebsite: www.sumavision.com

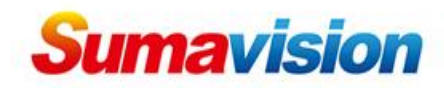

| <b>Sumavis</b> 征<br>数码视 | n<br>讯   | IPQAM             | IPQAM          |                |                |             | Reboot             | Refresh Help<br>23:24:47 |
|-------------------------|----------|-------------------|----------------|----------------|----------------|-------------|--------------------|--------------------------|
| Summary                 | Monitor  | Alarms            | Cards          | Мар            | s Scr          | amble       | PSI/SI Multiplex   | System                   |
| Scramb List             | <        | ☆ > Scramb > CAS  | > CAS Group 1  |                |                |             |                    |                          |
| CAS                     | <b>^</b> | CAS Configuration |                |                |                |             |                    |                          |
| - CAS Group 1           |          |                   |                |                |                |             | A                  | oply Refresh             |
| CAS Group 3             |          | CAS Params        |                |                |                |             |                    |                          |
| - CAS Group 4           |          | Configuration     |                |                |                |             |                    |                          |
| - CAS Group 5           |          | CAS Version No    | No 2           |                |                |             |                    |                          |
| CAS Group 7             |          | EIS Switch        | Off            |                |                |             |                    |                          |
| - CAS Group 8           |          | EIS Dort          | 8000           |                |                |             |                    |                          |
| - CAS Group 9           |          | EISPOIL           | 10             |                |                |             |                    |                          |
| - CAS Group 10          |          | Key Cycle (s)     | 10             |                |                |             |                    |                          |
| - CAS Group 11          |          | CAS System        | CAS1           | CAS 2          | CAS 3          | CAS         | 4 CAS5             | CAS 6                    |
| CAS Group 13            |          | Configuration     |                |                |                |             |                    |                          |
| - CAS Group 14          |          | CAS Switch        | Off 🔹          | Off 🔹          | Off            | Off         | ▼ Off              | Off                      |
| - CAS Group 15          |          | CAS Name          | CAS1           | CAS2           | CAS3           | CAS4        | CAS5               | CAS6                     |
| CAS Status              |          | CAS ID            | 0x4ad2         | 0x4ad2         | 0x4ad2         | 0x4ad2      | 0x4ad2             | 0x4ad2                   |
| EMM                     |          | Sub CA S ID       | 0x1            | 0x1            | 0×1            | 0x1         | 0x1                | 0x1                      |
| - EMM Configuration     |          | ECM Channel ID    | 1              | 1              | 1              | 1           | 1                  | 1                        |
| AC                      |          | Main ECMG IP      | 192.165.58.105 | 192.165.58.106 | 192.165.58.107 | 192.165.58  | .108 192.165.58.10 | 9 192.165.58.110         |
| AC Group (1~128)        | 6)       | Main ECMG Port    | 2000           | 2100           | 2200           | 2300        | 2400               | 2500                     |
| AC Group (129~25        | 4)       | Backup ECMG IP    | 192.168.2.10   | 192.168.2.11   | 192.168.2.12   | 192.168.2.1 | 3 192.168.2.14     | 192.168.2.15             |
| AC Group (385~51        | 2)       | Backup ECMG Port  | 2001           | 2101           | 2201           | 2301        | 2401               | 2501                     |
| AC Group (513~64        | u)<br>   |                   |                |                |                |             | - T                |                          |

### **IPQAM3.0** Scramble configuration

Choose Scramble. Choose CAS Group 1. Set CAS Version. Turn on CAS Switch. Set CAS ID. Set Main ECMG IP. Set Main ECMG Port. After that, click Apply to save.

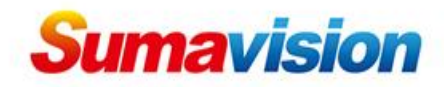

| Sumavis                      | on           | IP(           |                 | PQAM             |            |                |           |          | Reboot Refresh |                 |                |                    |  |
|------------------------------|--------------|---------------|-----------------|------------------|------------|----------------|-----------|----------|----------------|-----------------|----------------|--------------------|--|
| Summary                      | Monitor      |               | Alarms          | Cards            |            | Maps           | Sc        | ramble   | PSI/SI         | Multiplex       | Sy             | stem               |  |
| cramb List                   | <            | <u> </u> > So | ramb > EMM > EM | IM Configuration | 1          |                |           |          |                |                 |                |                    |  |
| CAS                          | <u>^</u>     | EMM Co        | onfiguration    |                  |            |                |           |          |                |                 |                |                    |  |
| CAS Group 1                  |              |               |                 |                  |            |                |           |          |                |                 | pply           | Pofroeh            |  |
| - CAS Group 3                |              |               |                 |                  |            |                |           |          |                |                 | CA             | Refresh            |  |
| CAS Group 4<br>CAS Group 5   |              | EMMG<br>No.   | EMMG Name       | CAS ID           | Sub CAS ID | EMMG<br>Switch | EMMG Mode | TCP Port | UDP Port       | EMMG<br>Bitrate | Version<br>No. | EMM<br>Description |  |
| CAS Group 6                  |              | EMMG 1        | Emm1            | 0x4ad2           | 0x1        | Off 🔻          | TCP 🔻     | 3000     | 3000           | 500             | No.2 🔻         |                    |  |
| CAS Group 8                  |              | EMMG 2        | Emm2            | 0x4ad2           | 0x1        | Off ▼          | TCP •     | 3001     | 3001           | 500             | No.2 🔻         |                    |  |
| CAS Group 9                  |              | EMMG 3        | Emm3            | 0x4ad2           | 0x1        | Off ▼          | TCP •     | 3002     | 3002           | 500             | No.2 🔻         |                    |  |
| - CAS Group 11               |              | EMMG 4        | Emm4            | 0x4ad2           | 0x1        | Off ▼          | TCP •     | 3003     | 3003           | 500             | No.2 T         |                    |  |
| CAS Group 12                 |              | EMMG 5        | Emm5            | 0x4ad2           | 0x1        | Off 🔻          | TCP •     | 3004     | 3004           | 500             | No.2 V         |                    |  |
| - CAS Group 14               |              | EMMG 6        | Emm6            | 0x4ad2           | 0x1        | Off 🔻          | TCP •     | 3005     | 3005           | 500             | No.2 •         |                    |  |
| CAS Group 15<br>CAS Group 16 |              | EMMG 7        | Emm7            | 0x4ad2           | 0x1        | Off ▼          | тср 🔻     | 3006     | 3006           | 500             | No.2 🔻         |                    |  |
| CAS Status                   |              | EMMG 8        | Emm8            | 0x4ad2           | 0x1        | Off ▼          | TCP •     | 3007     | 3007           | 500             | No.2 🔻         |                    |  |
| EMM Configuration            | on           | EMMG 9        | Emm9            | 0x4ad2           | 0x1        | Off ▼          | TCP •     | 3008     | 3008           | 500             | No.2 🔻         |                    |  |
| EMM Status                   |              | EMMG 10       | Emm10           | 0x4ad2           | 0x1        | Off ▼          | TCP •     | 3009     | 3009           | 500             | No.2 T         |                    |  |
| AC<br>AC Group (1~128        | 3)           | EMMG 11       | Emm11           | 0x4ad2           | 0x1        | Off 🔻          | TCP       | 3010     | 3010           | 500             | No.2 🔻         |                    |  |
| AC Group (129~2              | 256)         | EMMG 12       | Emm12           | 0x4ad2           | 0x1        | Off 🔻          | тср 🔻     | 3011     | 3011           | 500             | No.2 🔻         |                    |  |
| AC Group (257~5              | 512)         | EMMG 13       | Emm13           | 0x4ad2           | 0x1        | Off 🔻          | ТСР       | 3012     | 3012           | 500             | No.2 🔻         |                    |  |
| AC Group (513~6              | 640)<br>(68) | •             | 1               | di.              | ile in i   |                |           |          |                | 1               |                | •                  |  |

Choose EMM Configuration. Set CAS ID. Turn on EMMG Switch. Set CA Version. After that, click Apply to save

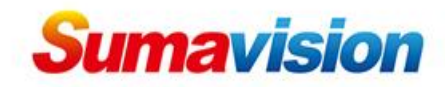

| Sumavision<br>数码视讯                                                                                 | IPQAM                   | IPQAM                |           |        |        | Reboot                   | Refresh Help<br>23:45:46 |  |
|----------------------------------------------------------------------------------------------------|-------------------------|----------------------|-----------|--------|--------|--------------------------|--------------------------|--|
| Summary Monitor                                                                                    | Alarms                  | Cards                | Maps      | s Scra | mble l | SI/SI Multiplex          | System                   |  |
| ramb List 🔍                                                                                        | ☆ > Scramb > Card 1     | > RF Port 1/1 > Chan | nel 1/1.1 |        |        |                          |                          |  |
| CAS<br>CAS Group 1                                                                                 | Channel                 | Program              |           |        |        |                          |                          |  |
| CAS Group 2                                                                                        | Channel Config          |                      |           |        |        |                          |                          |  |
| CAS Group 3                                                                                        |                         |                      |           |        |        | Арр                      | ly Refresh               |  |
| CAS Group 5                                                                                        | Normal Params           |                      |           |        |        |                          |                          |  |
| - CAS Group 6                                                                                      | CAS Group Select        | Group 1              |           |        |        |                          | • •                      |  |
| CAS Group 7                                                                                        | Key Mode                | Random               |           |        |        |                          | •                        |  |
| CAS Group 8<br>CAS Group 9                                                                         | Fixed Key               |                      |           |        |        |                          |                          |  |
| CAS Group 10                                                                                       | CAT Filt                | No                   |           |        |        |                          |                          |  |
| - CAS Group 11                                                                                     | SCG ID                  | 1                    |           |        |        |                          |                          |  |
| CAS Group 12<br>CAS Group 13<br>CAS Group 14                                                       | Server<br>Configuration | closed               | closed    | closed | closed | closed                   | closed                   |  |
| CAS Group 15                                                                                       | EMM Group Select        | Emm1 🔻               | None 🔻    | None 🔻 | None   | <ul> <li>None</li> </ul> | Vone V                   |  |
| - CAS Group 16<br>- CAS Status                                                                     | EMM PID                 | 0x1000 0             | x1001     | 0x1002 | 0x1003 | 0x1004                   | 0x1005                   |  |
| EMM<br>AC<br>Card 1<br>E RF Port 1/1<br>Channel 1/1.1<br>RF Port 1/2<br>Card 2<br>Card 3<br>Card 3 | Start Scramble          |                      |           | C      |        |                          |                          |  |

Choose Channel. Choose CAS Group Select. Set EMM Group Select. Click Start Scramble. After that, click Apply to save

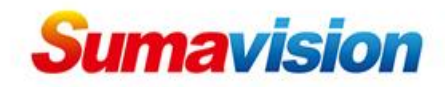

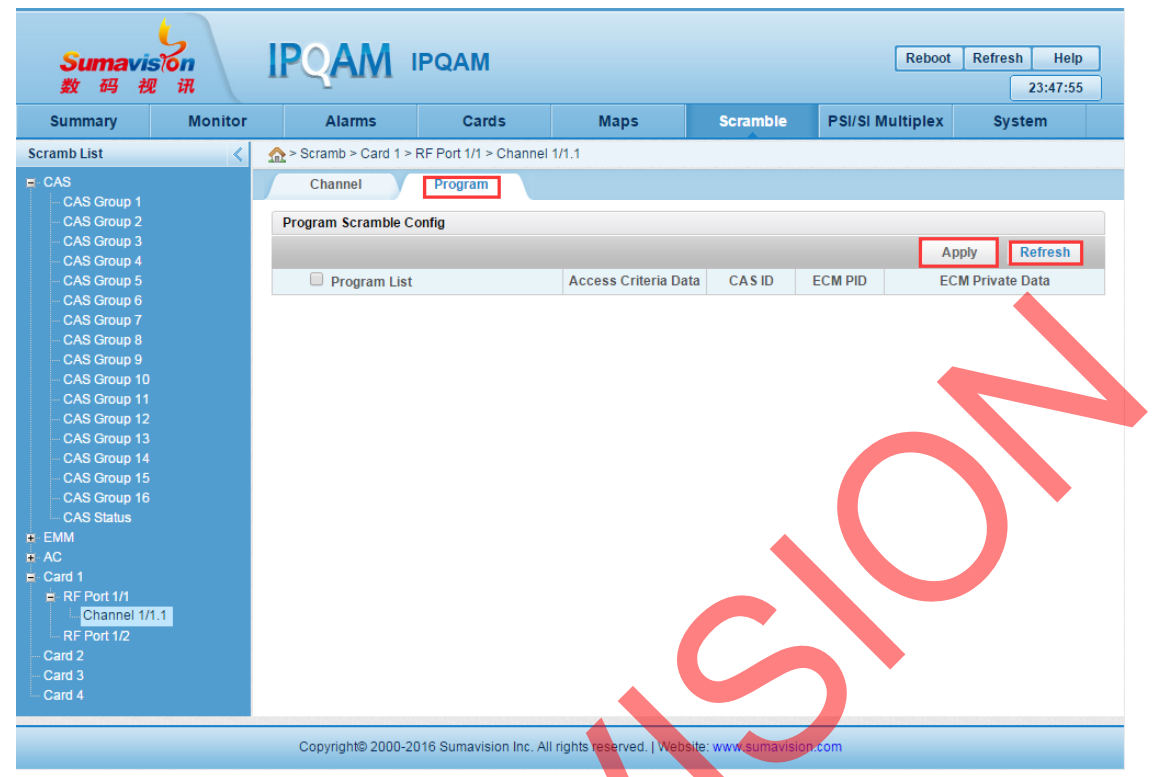

Click Program.

Click Refresh to get programs under this channel, then choose AC for every channel.

After that, click Apply to save.

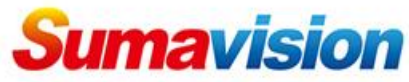

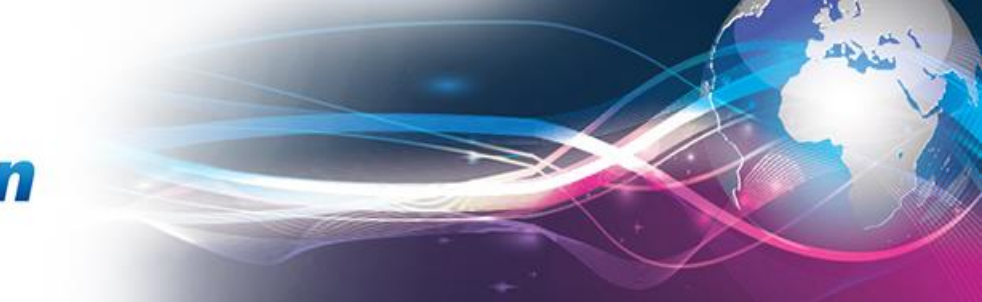

# **IPQAM3.0 PSI/SI Multiplex configuration**

| Summary     Monitor     Alarms     Cards     Maps     Scramble     PSI/SI Multiplex       Card List <ul> <li>&gt; Mux &gt; Card 1 &gt; RF Port 1/1 &gt; Channel 1/1.1</li> </ul> Imput <ul> <li>Channel 1/1.1</li> <li>Channel 1/1.1</li> <li>Card 3</li> <li>Card 4</li> </ul> Output <ul> <li>Channel 1/1.1</li> <li>W UDP:1000(GbE:1,IP:224.1.1.1)[BROADCAST]</li> <li>W UDP:2000(GbE:1,IP:224.1.1.1)[BROADCAST]</li> </ul>                                                                                                    | Reboot Refresh Help<br>23:52:07                      | AM                     | PQAM I                | 50n<br>! | <b>Sumavis</b><br>数码视                                                  |
|----------------------------------------------------------------------------------------------------|------------------------------------------------------|------------------------|-----------------------|----------|------------------------------------------------------------------------|
| Card List                                                                                                    | Scramble PSI/SI Multiplex System                     | Cards                  | Alarms                | Monitor  | Summary                                                                |
| Card 1<br>Channel 1/1.1<br>Channel 1/1.1<br>Card 2<br>Card 3<br>Card 4<br>Input<br>Input<br>Input<br>Channel 1/1.1<br>Input<br>Coutput<br>Channel 1/1.1<br>Input<br>Channel 1/1.1<br>Input |                                                      | /1 > Channel 1/1.1     | 🏠 > Mux > Card 1 > RF | < :      | Card List                                                              |
| Refresh<br>Apply                                                                                                    | Output     Channel 1/1.1     Channel 1/1.1     Apply | IP:224.1.1.1)[BROA     | Input                 |          | E Card 1<br>E RF Port 1/1<br>RF Port 1/2<br>Card 2<br>Card 3<br>Card 4 |
| Copyright© 2000-2016 Sumavision Inc. All rights reserved.   Website: www.sumavision.com                                                                                                    | /ebsite: www.sumavision.com                          | umavision Inc. All rig | Copyright© 2000-20    |          |                                                                        |

Choose PSI/SI Multiplex.

Choose Channel.

Choose programs under multicast from input, choose Channel from Output, then click  $\Rightarrow$  to multiplex the programs.

After that, click Apply to save.